# Soporte Enjambre

## Problemas de Inicio de Sesión

Si tiene algun problema para iniciar sesión en la plataforma enjambre siga los siguientes pasos para solucionarlo. Si el problema persiste, contactenos por cualquiera de los medios establecidos para soporte.

## Solución 1: Verificar URL de la Página Web

Verifique que la URL a la que está accediendo es la correcta, <u>http://enjambre.co/enjambre</u>. Por problemas de los navegadores, la URL NO debe ser <u>http://www.enjambre.co/enjambre</u>, ya que no permitirá el acceso a la plataforma.

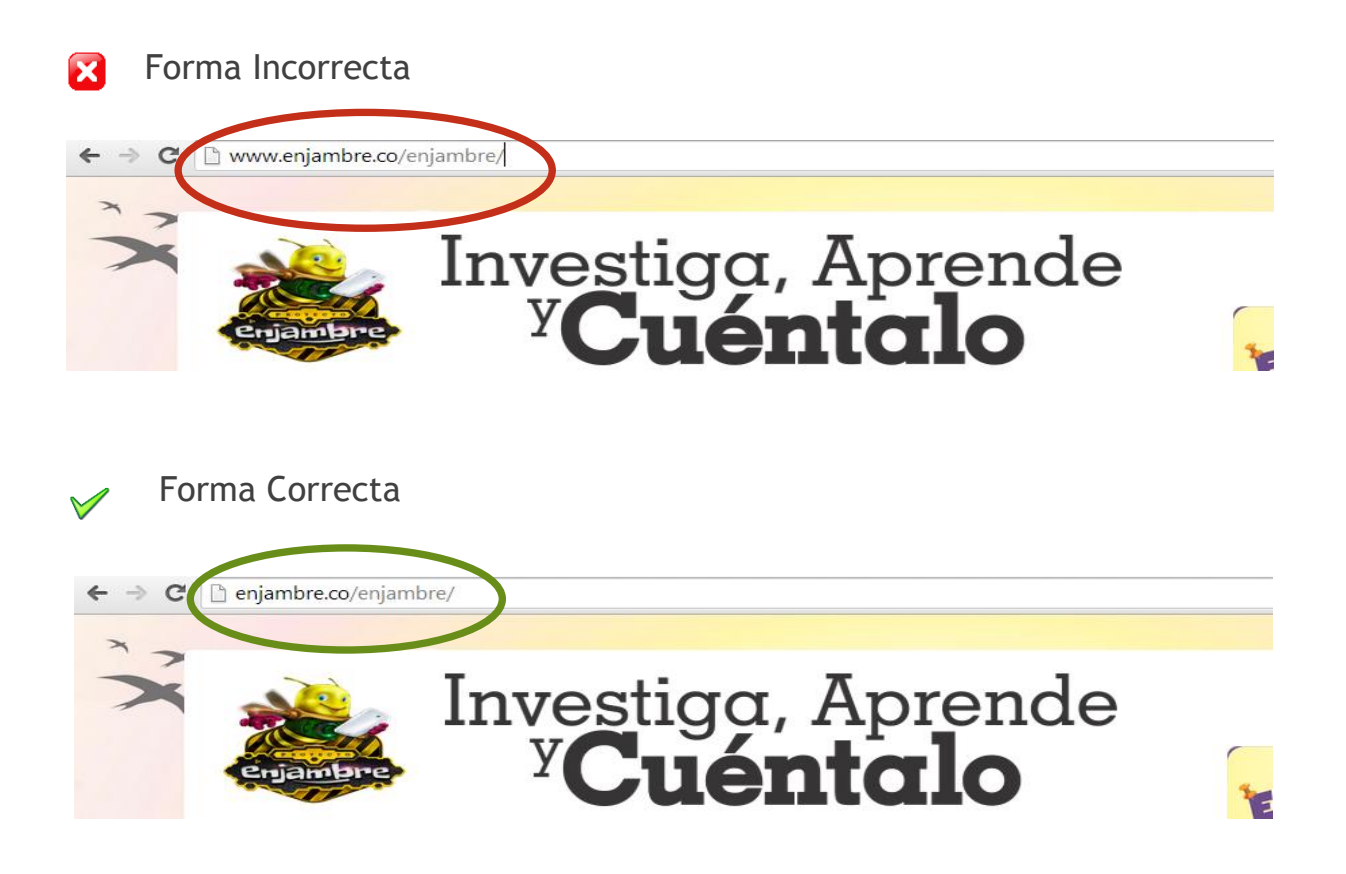

Si la Solución 1 no resuelve su problema, realice la solución 2.

## Solución 2: Eliminar Cache de Chrome

Algunas veces, el navegador Google Chrome almacena datos corruptos en la Cache que impiden el inicio de sesión. Para solucionar esto, debe eliminar manualmente la carpeta en la que se almacenan todos los datos de Cache de este Navegador.

Es necesario que active la visualización de las Carpetas Ocultas del Sistema. Si no sabe cómo hacerlo, siga las instrucciones del siguiente video.

https://www.youtube.com/watch?v=4LBSAKX3T60

Además cierre el navegador Chrome.

#### Paso 1:

Ingrese a su Carpeta de Usuarios en Windows, para ello ingrese al disco local C y busque la Carpeta Users (C:\Users), en caso de que esta no se encuentre busque la carpeta Usuarios (C:\Usuarios).

| Portapapeles        | Organizar                    | Nuevo              | A                   | Abrir  |  |  |  |  |
|---------------------|------------------------------|--------------------|---------------------|--------|--|--|--|--|
|                     |                              |                    |                     |        |  |  |  |  |
| 🔆 Favoritos         | Nombre                       | Fecha de modifica  | Тіро                | Tamaño |  |  |  |  |
| 🐌 Descargas         | 퉬 Archivos de programa       | 24/09/2014 12:10   | Carpeta de archivos |        |  |  |  |  |
| 😻 Dropbox           | 퉬 Archivos de programa (x86) | 27/10/2014 3:18 p  | Carpeta de archivos |        |  |  |  |  |
| Sitios recientes    | 퉬 glassfish4                 | 29/09/2014 9:08 a  | Carpeta de archivos |        |  |  |  |  |
| Escritorio          | 鷆 Intel                      | 24/09/2014 12:01   | Carpeta de archivos |        |  |  |  |  |
|                     | MSOCache                     | 16/09/2014 9:44 a  | Carpeta de archivos |        |  |  |  |  |
| 🗥 OneDrive          | 퉬 PerfLogs                   | 22/08/2013 10:22 a | Carpeta de archivos |        |  |  |  |  |
|                     | 뷀 ProgramData                | 05/11/2014 9:25 a  | Carpeta de archivos |        |  |  |  |  |
| 輚 Grupo en el hogar | 鷆 reporte                    | 05/11/2014 9:15 a  | Carpeta de archivos |        |  |  |  |  |
|                     | 퉬 Riot Games                 | 14/01/2014 5:29 p  | Carpeta de archivos |        |  |  |  |  |
| 🜉 Este equipo       | 퉬 server_enjambre            | 23/10/2014 11:31 a | Carpeta de archivos |        |  |  |  |  |
| 🗼 Descargas         | 鷆 temp                       | 16/06/2014 4:29 p  | Carpeta de archivos |        |  |  |  |  |
| Documentos          | ubuntu                       | 28/10/2014 4:39 p  | Carpeta de archivos |        |  |  |  |  |
| 朣 Escritorio        | Usuarios                     | 24/09/2014 12:10   | Carpeta de archivos |        |  |  |  |  |
| 崖 Imágenes          | Windows                      | 26/09/2014 5:51 p  | Carpeta de archivos |        |  |  |  |  |
| 🜗 Música            | 퉬 xampp                      | 20/10/2014 5:52 p  | Carpeta de archivos |        |  |  |  |  |
| 📔 Vídeos            | 📄 eula.1028                  | 07/11/2007 8:00 a  | Documento de tex    | 18 KB  |  |  |  |  |
| ali XT1032          | 📄 eula.1031                  | 07/11/2007 8:00 a  | Documento de tex    | 18 KB  |  |  |  |  |

#### Paso 2:

Ingrese a la carpeta con el nombre de su Usuario en Windows, en el caso de este ejemplo es "Estudiante".

|                    |                  | ·                 |                     |        |
|--------------------|------------------|-------------------|---------------------|--------|
| 🚖 Favoritos        | Nombre           | Fecha de modifica | Тіро                | Tamaño |
| 🗼 Descargas        | 퉬 Acceso público | 24/09/2014 2:38 p | Carpeta de archivos |        |
| 😻 Dropbox          | 📗 Default        | 24/09/2014 12:20  | Carpeta de archivos |        |
| 🗓 Sitios recientes | Default.migrated | 24/09/2014 12:12  | Carpeta de archivos |        |
| 📃 Escritorio 🛛 🌔   | 📗 Estudiane      | 16/10/2014 5:58 p | Carpeta de archivos |        |

#### Paso 3:

Ingrese a la carpeta AppData dentro de su carpeta de usuario.

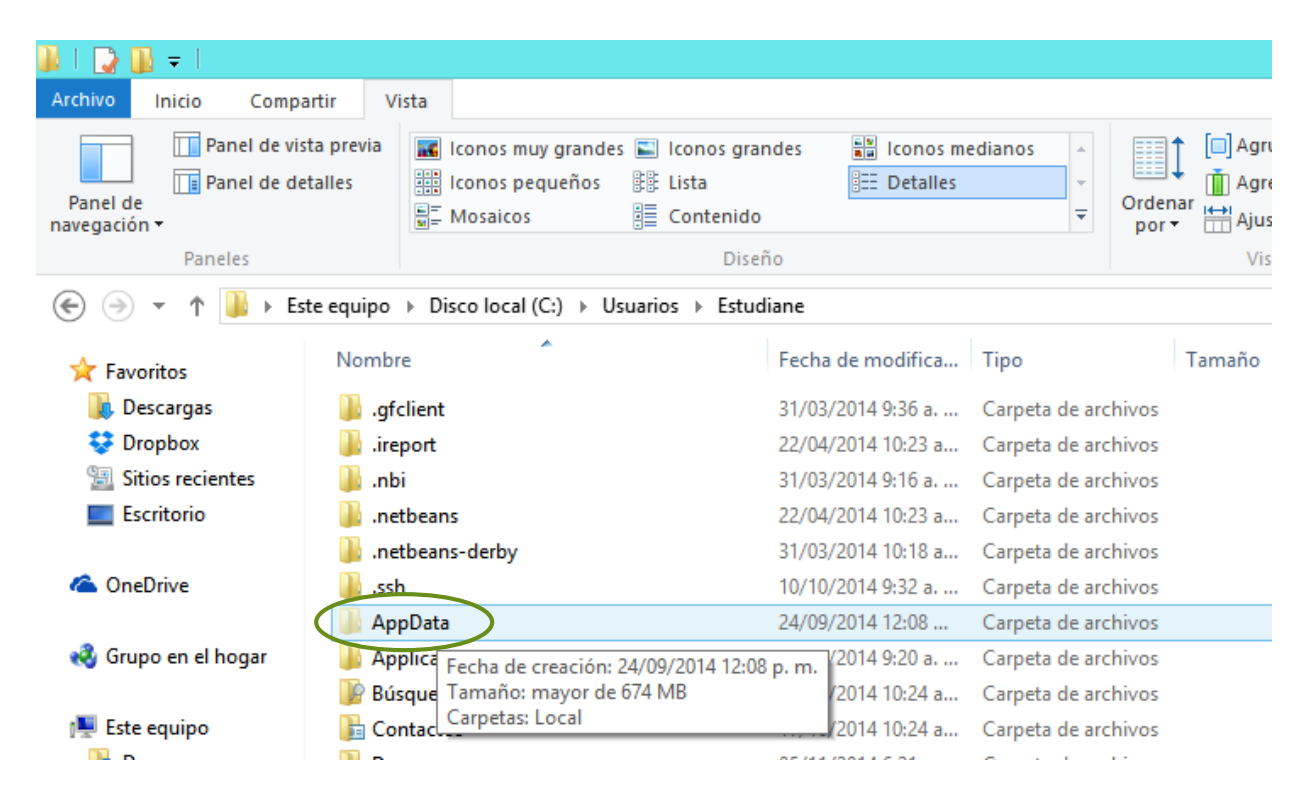

#### Paso 4: Ingrese a la Carpeta Local

| 🔊   💽 🗊 = I                                                                   |                                                                          |                               |                |                          |  |  |  |
|-------------------------------------------------------------------------------|--------------------------------------------------------------------------|-------------------------------|----------------|--------------------------|--|--|--|
| Archivo Inicio Compartir V                                                    | ista                                                                     |                               |                |                          |  |  |  |
| Panel de vista previa<br>Panel de<br>navegación <del>•</del>                  | Iconos muy grandes 🔊 Iconos gra<br>Iconos pequeños 🕃 Lista<br>S Mosaicos | ndes 👘 Iconos m<br>📰 Detalles | edianos<br>v   | Ordenar<br>por ▼ Agrupar |  |  |  |
| Paneles                                                                       | Dise                                                                     | ño                            |                | Vista ac                 |  |  |  |
| 🛞 🧼 🝷 ↑ 퉬 → Este equipo → Disco local (C:) → Usuarios → Estudiane → AppData → |                                                                          |                               |                |                          |  |  |  |
| ☆ Favoritos                                                                   | re                                                                       | Fecha de modifica             | Тіро           | Tamaño                   |  |  |  |
| 📙 Descargas 🛛 🚺 Lo                                                            | cal                                                                      | 05/11/2014 9:25 a             | Carpeta de arc | hivos                    |  |  |  |
| 💱 Dropbox 🛛 🚺 Lo                                                              | calLow                                                                   | 08/10/2014 3:51 p             | Carpeta de arc | hivos                    |  |  |  |
| Sitios recientes Escritorio                                                   | aming                                                                    | 20/10/2014 10:06 a            | Carpeta de arc | hivos                    |  |  |  |

#### Paso 5: Ingrese a la Carpeta Google

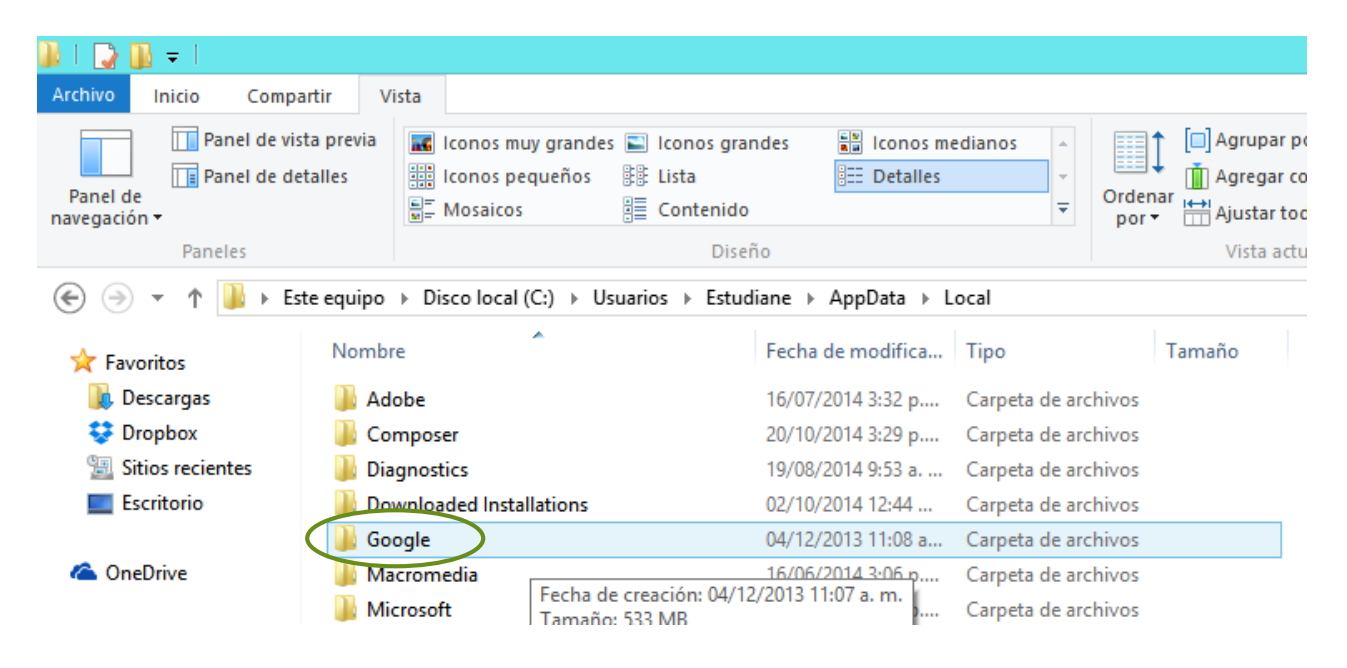

#### Paso 6: Elimine la Carpeta Chrome.

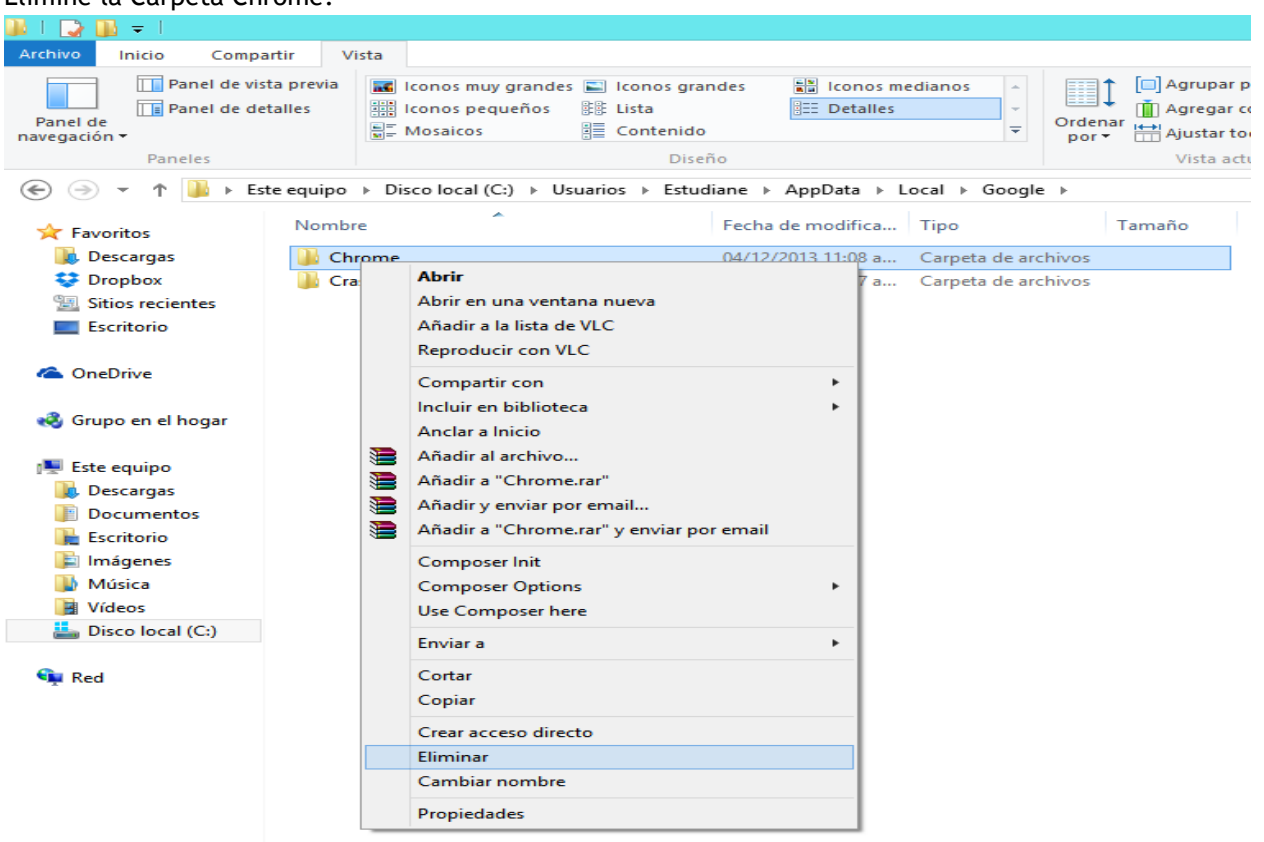

Una vez, realizados estos pasos intente de neuvo ingresar a la plataforma de Enjambre en la URL <u>http://enjambre.co/enjambre</u>.